# UltrA

## Simulator

### **Frame Simulator**

The frame simulator uses a VM VirtualBox Virtual Machine to run the Ultra software application. The simulator cannot pass video, but can be used to create offline switcher sets, prepare for upcoming shows, or training.

The simulator must be used along with DashBoard, similar to a physical frame. The simulator provides the frame software and DashBoard the menu interface.

**Note:** The same simulator is used for Ultra, Ultra 60, and Ultrix Carbonite. You can specify the model of switcher you want to simulate from DashBoard.

#### Keep the following in mind:

Keep the following in mind when working with the frame simulator:

- The simulator uses DHCP to obtain an IP address. If a DHCP server is not available you will not be able to connect to the simulator from DashBoard.
- The IP address assigned to the simulator is shown at the top of the simulator window and is the IP address that you will use to connect to from DashBoard.
- The simulator and DashBoard must be on the same subnet.

#### **To Install the Frame Simulator**

The frame simulator is imported as an appliance into VM VirtualBox.

To install the frame simulator on your computer you need the following:

- Oracle<sup>®</sup> VM VirtualBox 6.1 or higher.
- The Ross ultra-sim-##.#.#.######.ova
- 1. If you have not already done so, download and install the Oracle<sup>®</sup> VM VirtualBox on your computer.
- 2. Launch VM VirtualBox.
- 3. On the Oracle<sup>®</sup> VM VirtualBox Manager, click File > Import Appliance.

- **4.** Navigate to the Ultra Sim OVA file and click **Open**.
- 5. Click Next.

| Virtual System 1                    |                                      |
|-------------------------------------|--------------------------------------|
| 🙀 Name                              | Ultre Sim 8.0.0.10320                |
| 🚼 Guest OS Type                     | 🛃 Ubuntu (64-bit)                    |
| CPU                                 | 2                                    |
| RAM                                 | 4096 M8                              |
| USB Controller                      | 2                                    |
| Ound Card                           | EICH AC97                            |
| Network Adapter                     | Paravirtualized Network (virtio-net) |
| 👻 🤌 Storage Controller (SATA)       | AHO                                  |
| Virtual Disk Image                  | ultra-sim-disk001.vmdk               |
| Base Folder                         | C/Users/idcarter/VirtualBox VMs      |
| Primary Group                       | /                                    |
| Norbina Bases Feider: 📑 C*V Intervi | Sorter (Initialities Mis             |
| Machine Base Englant                | dcarter/Untualition VMs              |

- 6. In the MAC Address Policy list, select Generate new MAC addresses for all network adapters.
- **7.** Click **Import** and wait for the appliance to be imported.
- 8. Click on the Ultra Sim in the Oracle VM VirtualBox Manager.

| Gracle VM VetualBox Manager                                                                                                    | - U x                                                                                                    |
|----------------------------------------------------------------------------------------------------|----------------------------------------------------------------------------------------------------|
| Tools                                                                                                    | New Settings Disord Start                                                                                   |
| C attaction                                                                                                    | Centeral Proview  Serie: Utra Sim 8.0.0.10320 Copereting System: Uburfui (64-64)                            |
| C and a second                                                                                                    | System     Seamerry: 4066 MB     Processor: 2     Ultra Sim 8.0.0.10320                                     |
| A statistical second                                                                                                    | Book Order: Hard Dak<br>The Enabled                                                                         |
| and a set of the set of the set o | E Display                                                                                                   |
| C anno 1                                                                                                    | Video Hemory: 8 / MB<br>Caphica Contoller: VBox/GA<br>Remote Desidop Server Part: 9033<br>Recording: Dashda |
| -                                                                                                    | Storage                                                                                                    |
| Vitre Sim 6.0.0.10320                                                                                                    | Controller: SATA Controller<br>SATA Part 0: ultra-sim-disk001.vdl (Normal, 5.00 GB)                         |
|                                                                                                    | 🕸 Audio                                                                                                    |
|                                                                                                    | Host Driver: Windows DirectSound<br>Controller: 1CH ACS7                                                    |
|                                                                                                    | 🛃 Network                                                                                                   |
|                                                                                                    | Adapter I: Paravirtualized Network (NAT)                                                                    |
|                                                                                                    | 058                                                                                                    |
|                                                                                                    | USB Controller: OHCI<br>Device Fitters: 0 (3 active)                                                        |

**9.** Click **Settings**, on the right, and then click **Network** on the **Settings** dialog.

**Note:** You may see an **Invalid settings detected** for at the bottom of the dialog. Follow the directions to resolve and conflict between the VM VirtualBox and your hardware.

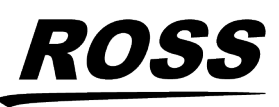

<sup>© 2024</sup> Ross Video Limited. Ross<sup>®</sup> and any related marks are trademarks or registered trademarks of Ross Video Limited. All other trademarks are the property of their respective companies, PATENTS ISSUED and PENDING. All rights reserved. No part o this publication may be reproduced, stored in a retrieval system, or transmitted in any form or by any means, mechanical, photocopying, recording or otherwise, without the prior written permission of Ross Video. While every precaution has been taken in the preparation of this document, Ross Video assumes no responsibility for errors or omissions. Neither is any liability assumed for damages resulting from the use of the information contained herein.

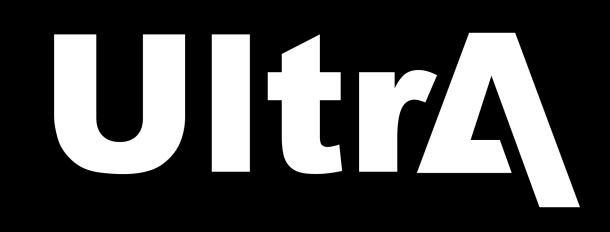

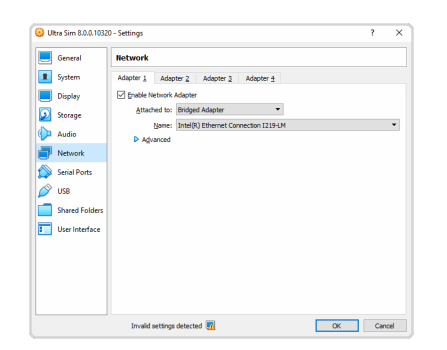

- **10.** Click **Adapter 1** and on the **Attached to** list select **Bridged Adapter**. You can leave the **Name** setting as shown.
- **11.** Click **OK**.

#### To Run the Frame Simulator

Run the sim to obtain the IP address that you will point DashBoard to.

- **1.** Launch VM VirtualBox.
- 2. Click on the Ultra Sim in the Oracle VM VirtualBox Manager.

| Oracle VM VirtualBox Manager |                                                                                                    | - 0 ×                 |
|------------------------------|----------------------------------------------------------------------------------------------------|-----------------------|
| Tools                        | Q Q → → → -<br>New Setting Duard Stat                                                                               |                       |
| C Patrix                     | General Nere: Ultra Sim 8.0.0.10320 Operating System: Ubuntu (64-bit)                                               | Preview               |
| C and a second               | System<br>Base Memory: 4065 MB<br>Processors: 2                                                                     | Ultra Sim 8.0.0.10320 |
| A production of the          | Boot Order: Hard Disk<br>BTD: Enabled<br>Acceleration: VT-s(AND-V, Nexted Paging, PAE,NX, XVM<br>Paravirtualization |                       |
| A anti-transmission          | Display<br>Video Memory: 0 MB                                                                                       |                       |
| C attactor and               | Graphics Controller: VBoxVGA<br>Remote Desidop Server Port: 5923<br>Recording: Disabled                             |                       |
| Vitro Sim 8.0.0.10320        | Controller: SATA Controller<br>SATA Port 0: uitra-sim-disk001.vdl (Normal, S.00 GE                                  | 0                     |
|                              | Audio Host Driver: Windows DirectSound Controller: 301 AC37                                                         |                       |
|                              | S Network<br>Adapter I: Paravirtualized Network (NAT)                                                               |                       |
|                              | USB Controller: CHCI<br>Device Fibers: 0 (3 active)                                                                 |                       |
|                              |                                                                                                    |                       |

3. Click Start to start the Ultra SIM.

A separate window will open up as the simulator starts. Wait for the application to finish.

4. When the simulator is up and running the Ubuntu<sup>®</sup> version is shown at the top with the IP address of the simulated Ultra frame (in the example below it is [192.168.1.23]).

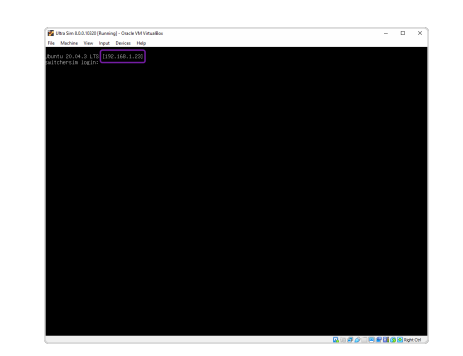

#### To Connect DashBoard to the Sim

DashBoard connects to the simulator as the main panel, or as a satellite panel. Connecting as a main or satellite panel is selected by the port used to connect to the simulator.

**Note:** The simulator supports a maximum of 20 DashBoard connections at any one time. If there are already the maximum number of connections to a simulator you will not be able to connect to it.

You need the IP address of the simulator to connect to it from DashBoard.

1. Click File > New > TCP/IP DashBoard Connect or openGear Device.

| This wizard all<br>through TCP/I | xws you to create a connection to a DashBoard Connect or openGear Device<br>P. The wizard should be used when your device is not automatically detected by | J.C  |  |  |  |
|----------------------------------|----------------------------------------------------------------------------------------------------|------|--|--|--|
| IP Address:                      | Detect Frame Inform                                                                                                    | atio |  |  |  |
|                                  | Automatically track updates to frame information                                                                                                    |      |  |  |  |
| Display Name:                    | Frame                                                                                                    |      |  |  |  |
| Protocol:                        | ● OGP ○ JSON                                                                                                    |      |  |  |  |
| Port                             |                                                                                                    |      |  |  |  |
|                                  | Remember connection settings for this frame                                                                                                    |      |  |  |  |
|                                  |                                                                                                    |      |  |  |  |
|                                  |                                                                                                    |      |  |  |  |
|                                  |                                                                                                    |      |  |  |  |
|                                  |                                                                                                    |      |  |  |  |
|                                  |                                                                                                    |      |  |  |  |

- **2.** In the **IP Address** field, enter the IP address of the simulator shown at the top of the simulator window.
- **3.** In the **Display Name** field, enter the name you want to use to identify the simulator in DashBoard. This should be a unique name for the simulator you are setting up.
- 4. Select OGP.
- **5.** In the **Port** field, enter the port you want to connect to on the frame. The port you

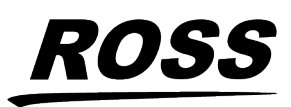

## UltrA

connect to assigns the relationship the DashBoard connection has to the frame.

**Tip:** Multiple DashBoard connections can use the same port, but they will mirror each other. For example, you can connect a control panel and a separate DashBoard computer to the Main Panel port to give control from the panel and DashBoard.

- Main Panel 5253
- Satellite 1 5255
- Satellite 2 5256
- Satellite 3/SoftPanel 5257
- 6. Click Finish.

The frame appears in the **Tree View**.

#### **To Configure the Frame Simulator**

The Frame simulator can be configured as either an Ultra, Ultra 60, or Ultrix Carbonite, as well as setting the type of panel you want simulate as connected to it.

1. Click Navigation Menu > Configuration > System > Simulator Settings.

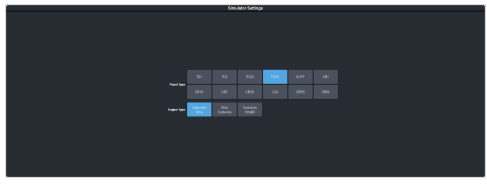

2. Click a **Panel Type** button to select the type of panel that the frame will simulate being connected to.

**Tip:** You cannot simulate a panel from the frame simulator. Selecting a panel type allows the **Personality** menus to show the desired size of bus map.

**3.** Click an **Engine Type** button to select the type of frame you want to simulate.

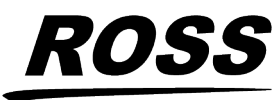